### **Application Note**

# EZP-250 펌웨어 업그레이드

Version 1.0 2009-09-02

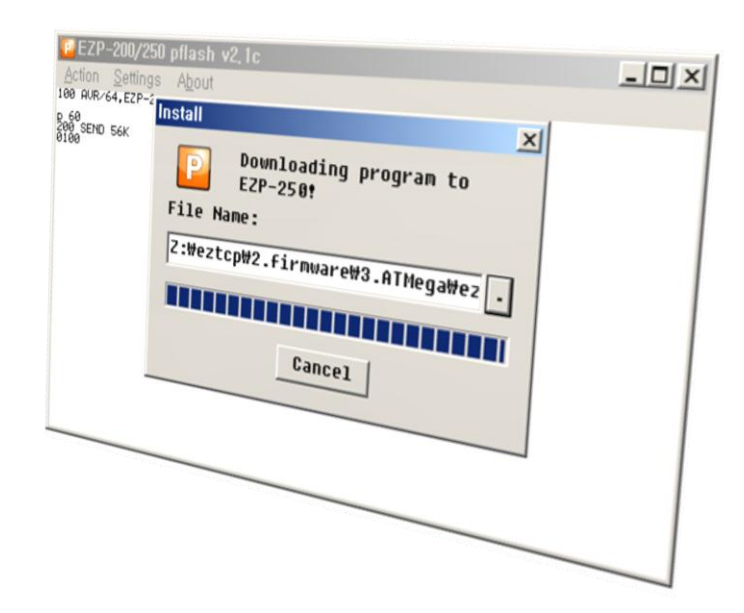

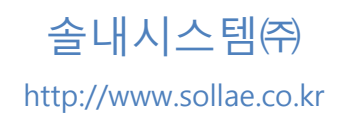

### 목 차

| 목 | 차            |            | 1 - |
|---|--------------|------------|-----|
| 1 | 펌유           | N어 업그레이드   | 2 - |
| - | 1.1 개도       | 2          | 2 - |
| - | 1.2 펌위       | 예어 업그레이드   | 2 - |
|   | 1.2.1        | 준비         | 2 - |
|   | 1.2.2        | pflash 실행  | 2 - |
|   | 1.2.3        | 포트 설정      | 3 - |
|   | 1.2.4        | 펌웨어 선택     | 4 - |
|   | <i>1.2.5</i> | EZP-250 리셋 | 5 - |
| 2 | 문서           | ㅓ 변경 이력    | 7 - |

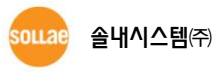

### 1 펌웨어 업그레이드

#### 1.1 개요

EZP-250의 펌웨어는 시리얼 포트로 업그레이드 할 수 있습니다. ezTCP 제품들의 모든 펌웨어는 기능 향상과 오류 수정을 위해 끊임 없이 수정되어 배포되고 있습니다. 당사에서는 항상 최신의 펌웨어를 다운로드 하여 사용하는 것을 권장합니다.

이 문서의 펌웨어 업그레이드 방법은 EZP-250 EVB를 통해서 PC의 COM 포트에 인터페이스 된 것을 기준으로 설명하겠습니다.

### 1.2 펌웨어 업그레이드

1.2.1 준비

EZP-250을 EZP-250 EVB에 삽입한 후 RS232 크로스 시리얼 케이블을 EVB의 P1 포트와 PC의 COM 포트에 연결하고 전원을 인가합니다.

#### 1.2.2 pflash 실행

pflash를 실행합니다.

pflash는 EZP-250 펌웨어를 시리얼 포트를 통해 전송 하는 PC용 프로그램입니다.

| Ī | [ EZP          | -200/250         | pflash         | v2,1c | <u> </u> |
|---|----------------|------------------|----------------|-------|----------|
|   | <u>A</u> ction | <u>S</u> ettings | A <u>b</u> out |       |          |
|   |                |                  |                |       |          |
|   |                |                  |                |       |          |
|   |                |                  |                |       |          |
|   |                |                  |                |       |          |
|   |                |                  |                |       |          |
|   |                |                  |                |       |          |
|   |                |                  |                |       |          |
|   |                |                  |                |       |          |
|   |                |                  |                |       |          |
|   |                |                  |                |       |          |
|   |                |                  |                |       |          |
|   |                |                  |                |       |          |
|   |                |                  |                |       |          |

그림 1-1 pflash 실행 초기 화면

sollae 솔내시스템㈜

#### 1.2.3 포트 설정

• [Action] -> [Disconnect]를 눌러 디폴트 연결을 종료합니다.

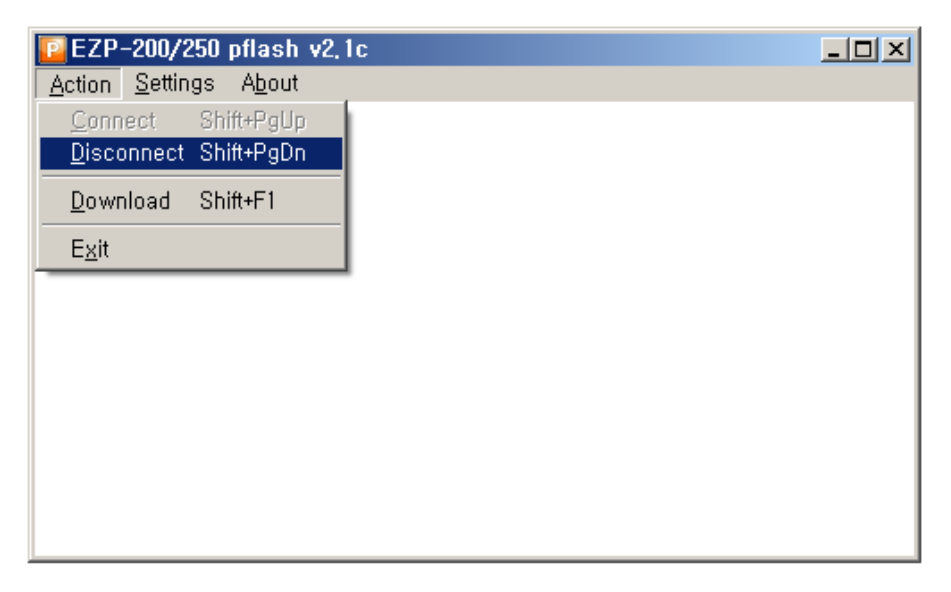

그림 1-2 연결 된 COM 포트 접속 종료

 [Settings]를 누르면 다음과 같은 설정 창이 뜹니다. 여기 예제에서는 PC와 COM8 포 트에 연결되어 있는 것을 가정으로 설명한 것입니다. 사용자 PC와 연결된 COM포트 를 선택하시면 됩니다.

| S | Serial Port Setting    |          |  |  |
|---|------------------------|----------|--|--|
|   | -Normal communication  |          |  |  |
|   | <u>P</u> ort:          | C0M8 -   |  |  |
|   | <u>B</u> aud Rate:     | 115200 - |  |  |
|   | <u>D</u> ata Bits:     | 8 🔻      |  |  |
|   | P <u>a</u> rity:       | None 🔻   |  |  |
|   | <u>S</u> top Bits:     | 1 🔻      |  |  |
|   | Installation Baud Rate |          |  |  |
|   | 115200                 |          |  |  |
|   | Ok                     | Cancel   |  |  |

그림 1-3 설정 창

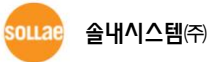

● [Action] -> [Connect]를 선택하여 해당 포트를 Open합니다.

| 📴 EZP-200/250 pflash v2,                      |  |
|-----------------------------------------------|--|
| <u>Action</u> <u>S</u> ettings A <u>b</u> out |  |
| <u>C</u> onnect Shift+PgUp                    |  |
| <u>D</u> isconnect Shift+PgDn                 |  |
| Download Shift+F1                             |  |
| E <u>x</u> it                                 |  |
|                                               |  |
|                                               |  |
|                                               |  |
|                                               |  |
|                                               |  |
|                                               |  |
|                                               |  |
|                                               |  |

그림 1-4 PC의 COM 포트 열기

#### 1.2.4 펌웨어 선택

• [Action] -> [Download] -> [...]을 선택하여 업그레이드 할 펌웨어를 선택합니다.

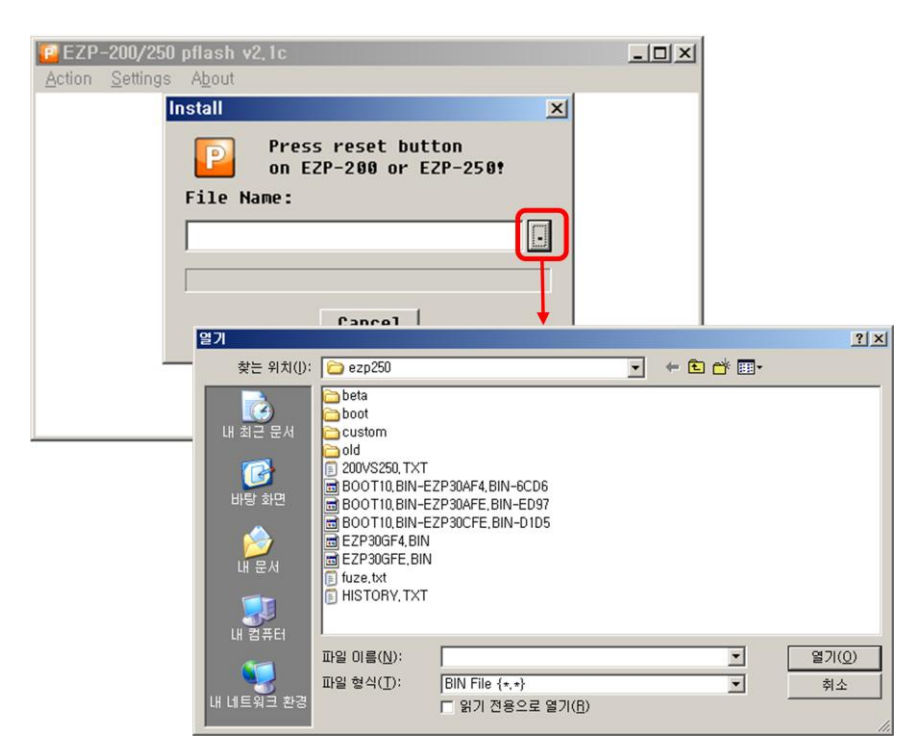

그림 1-5 펌웨어 파일 선택

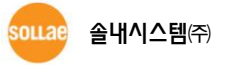

1.2.5 EZP-250 리셋

• 펌웨어를 선택하면 다음 그림 1-6과 같은 안내 창이 뜹니다. 이 때, EZP-250의 전원을 재 인가 합니다.

| Install                         | X                                            |  |  |  |  |
|---------------------------------|----------------------------------------------|--|--|--|--|
| P                               | Press reset button<br>on EZP-200 or EZP-250! |  |  |  |  |
| File Na                         | File Name:                                   |  |  |  |  |
| Z:\eztcp\2.firmware\3.ATMega\ez |                                              |  |  |  |  |
| 1                               |                                              |  |  |  |  |
|                                 | Cancel                                       |  |  |  |  |

그림 1-6 제품 리셋

• EZP-250 EVB의 리셋 스위치로 리셋을 하거나, 전원을 재 인가하면 펌웨어는 시리얼 포 트를 통해 자동으로 다운로드 됩니다.

| 😰 EZP-200/250 pflash v2, 1c  |                           |                                  |  |
|------------------------------|---------------------------|----------------------------------|--|
| Action Setting               | s A <u>b</u> out          |                                  |  |
| 100 AVR/64,EZP-2             | Install                   | ×                                |  |
| р 60<br>200 SEND 56К<br>0100 | P D                       | ownloading program to<br>ZP-250! |  |
|                              | File Name                 | :                                |  |
|                              | #2.firmware₩3.ATMega₩ez . |                                  |  |
|                              |                           |                                  |  |
|                              |                           | Cancel                           |  |
|                              |                           |                                  |  |
|                              |                           |                                  |  |
|                              |                           |                                  |  |

그림 1-7 펌웨어 다운로드 진행

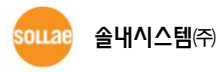

• pflash의 메인 화면에 다음과 같은 메시지가 출력되고 Install Success 라는 메시지가 출력되면 다운로드가 완료된 것입니다.

| 🖸 EZP-200/250 pflash v2,1c                                 |                              |  |  |  |  |
|------------------------------------------------------------|------------------------------|--|--|--|--|
| Action Settings Abou                                       | Action Settings About        |  |  |  |  |
| D 60<br>200 SEND 56K<br>102 CRC 0K<br>101 PGM 0K<br>HZ\$V⊟ |                              |  |  |  |  |
|                                                            | EZP-200/250 pflash v2,1c 🛛 💌 |  |  |  |  |
|                                                            | Install Success!             |  |  |  |  |
|                                                            |                              |  |  |  |  |
| -                                                          |                              |  |  |  |  |
|                                                            |                              |  |  |  |  |
|                                                            |                              |  |  |  |  |
|                                                            |                              |  |  |  |  |

그림 1-8 펌웨어 다운로드 완료

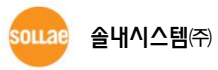

## 2 문서 변경 이력

| 날짜         | 버전  | 설명    |
|------------|-----|-------|
| 2009.09.02 | 1.0 | 최초 작성 |

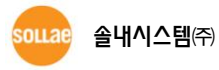